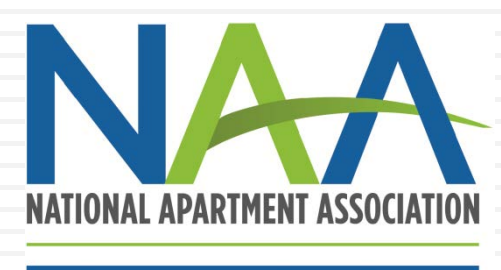

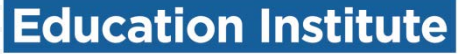

#### CREDENTIAL ENROLLMENT TUTORIAL: HOW TO CREATE ACCOUNTS, EDIT ADDRESSES, AND ENROLL IN PROGRAMS

NOVEMBER 2017

#### **Credential Enrollment**

Congratulations! You are showing your dedication to your career by choosing to enroll in one of NAAEI's Credential programs.

Enrollment is a three-step process:

- 1. Creating or identifying your NAA login
- 2. Editing/updating your address information
- 3. Completing the credential enrollment form

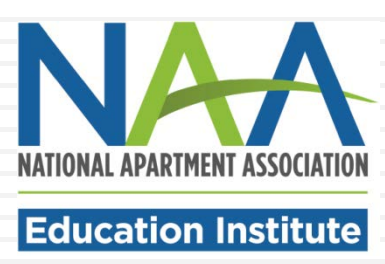

# Step 1: Identify your NAA User ID

If you have already visited the NAA website, you should have an NAA User ID and password. If not, you can create one. Either way, your first step is to click on the Login/Register button at the top of the NAA website homepage (<u>www.naahq.org</u>).

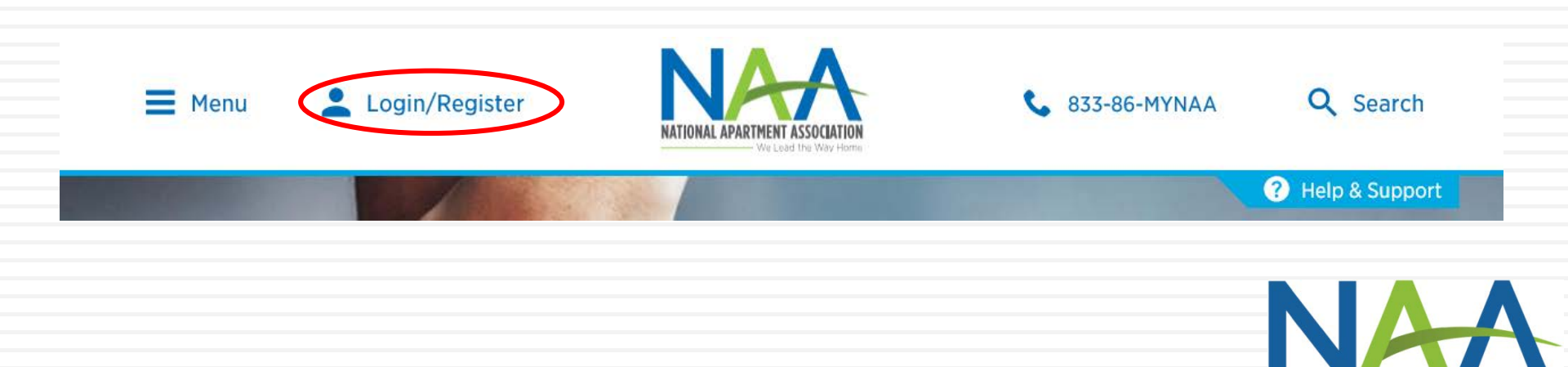

NATIONAL APARTMENT ASSOCIATION

# Step 1: Identify your NAA User ID

On the following page, you will have two options.

- Log in with your existing account (with the ability to retrieve your password if you don't have it); or
- 2. Create a new account.

| Email              |                       |  |
|--------------------|-----------------------|--|
|                    |                       |  |
|                    |                       |  |
|                    |                       |  |
| Password           |                       |  |
| a.                 |                       |  |
|                    |                       |  |
|                    | Les de                |  |
|                    | Log In                |  |
| Forgot My Password | I                     |  |
| Find My Account    |                       |  |
|                    |                       |  |
| Create an Account  |                       |  |
| Create an Account  |                       |  |
| Create an Account  |                       |  |
| Create an Account  | and halo handle in 10 |  |

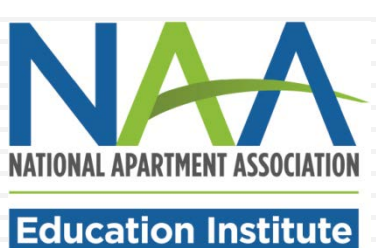

## Step 1: Identify your NAA User ID

Select the appropriate option for you:

| Select "Log In" if you<br>already have an account,<br>and proceed to page 8 of | Log In                                                     |
|--------------------------------------------------------------------------------|------------------------------------------------------------|
| this tutorial.                                                                 | Forgot My Password Find My Account                         |
| Log In<br>Email                                                                | Create an Account                                          |
|                                                                                | Select "Create an Account"<br>if you don't have an account |
| Password                                                                       | <u>yet</u> , and proceed to the next                       |
| Log In                                                                         |                                                            |
| Forgot My Password                                                             |                                                            |

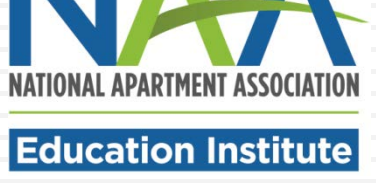

#### Step 1: Create your NAA Account

Fill out the form on the following page (pictured to the right) to create your account.

#### **Create My Account**

Please provide some information to create your account.

| My Contact Information  |                                                                                                    |                          |
|-------------------------|----------------------------------------------------------------------------------------------------|--------------------------|
| First Name              |                                                                                                    |                          |
| Last Name *             |                                                                                                    |                          |
|                         |                                                                                                    |                          |
| Account Phone           |                                                                                                    |                          |
| Mailing Street          |                                                                                                    |                          |
| Mailing City            |                                                                                                    |                          |
| Mailing State/Province  |                                                                                                    |                          |
| Mailing Zip/Postal Code |                                                                                                    |                          |
| Mailing Country         |                                                                                                    |                          |
| My Login Information    |                                                                                                    |                          |
| Email *                 |                                                                                                    |                          |
| Retype Email *          |                                                                                                    | NAT                      |
| Password *              |                                                                                                    | NATIONAL APARTMENT ASSOC |
|                         | Your password must be at least 8 characters long, have a mix of<br>letters and numbers, and cannot contain your username |                          |

#### Step 1: Create your NAA Account

You will be asked to create a password. Next, click the Create Account button to complete your login.

| My Login Information<br>Email * |                                                                                                    |
|---------------------------------|----------------------------------------------------------------------------------------------------|
| Retype Email *                  |                                                                                                    |
| Password *                      | Your password must be at least 8 characters long, have a mix of letters and numbers, and cannot contain your username. Password Strength: |
| Retype New Password *           |                                                                                                    |
|                                 | Create Account                                                                                                    |

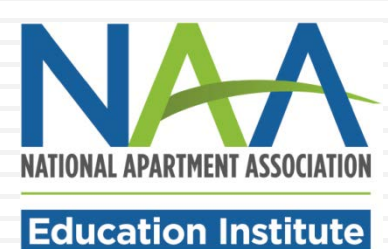

#### Step 1: Create your NAA Account

After you create a password, you will be taken to the Your Account page, where you can complete additional personal information and enroll in programs. To edit your address information, click on the Addresses icon.

|                                 |                     | John's Account    | Log Out   Events   Store   Cart (0) |                   |
|---------------------------------|---------------------|-------------------|-------------------------------------|-------------------|
| our Account                     |                     |                   |                                     |                   |
|                                 |                     |                   | Account Home /                      |                   |
| Thanks for creating an account! |                     |                   |                                     |                   |
| Your Information                |                     |                   |                                     |                   |
|                                 |                     | 0                 | ,c                                  |                   |
| Personal Info                   | Social Info         | Addresses         | Manage Logins                       |                   |
| -ducation                       |                     |                   |                                     |                   |
|                                 | _                   | _                 | _                                   |                   |
|                                 |                     |                   |                                     |                   |
| Class List                      | Education Dashboard | Enroll in Program | Designate Directory                 | NATIONAL APARTMEN |
|                                 |                     |                   |                                     |                   |
| Career Path Solutions           |                     |                   |                                     |                   |

To start the enrollment process, return to Account Home and click Enroll in Program on your Education dashboard.

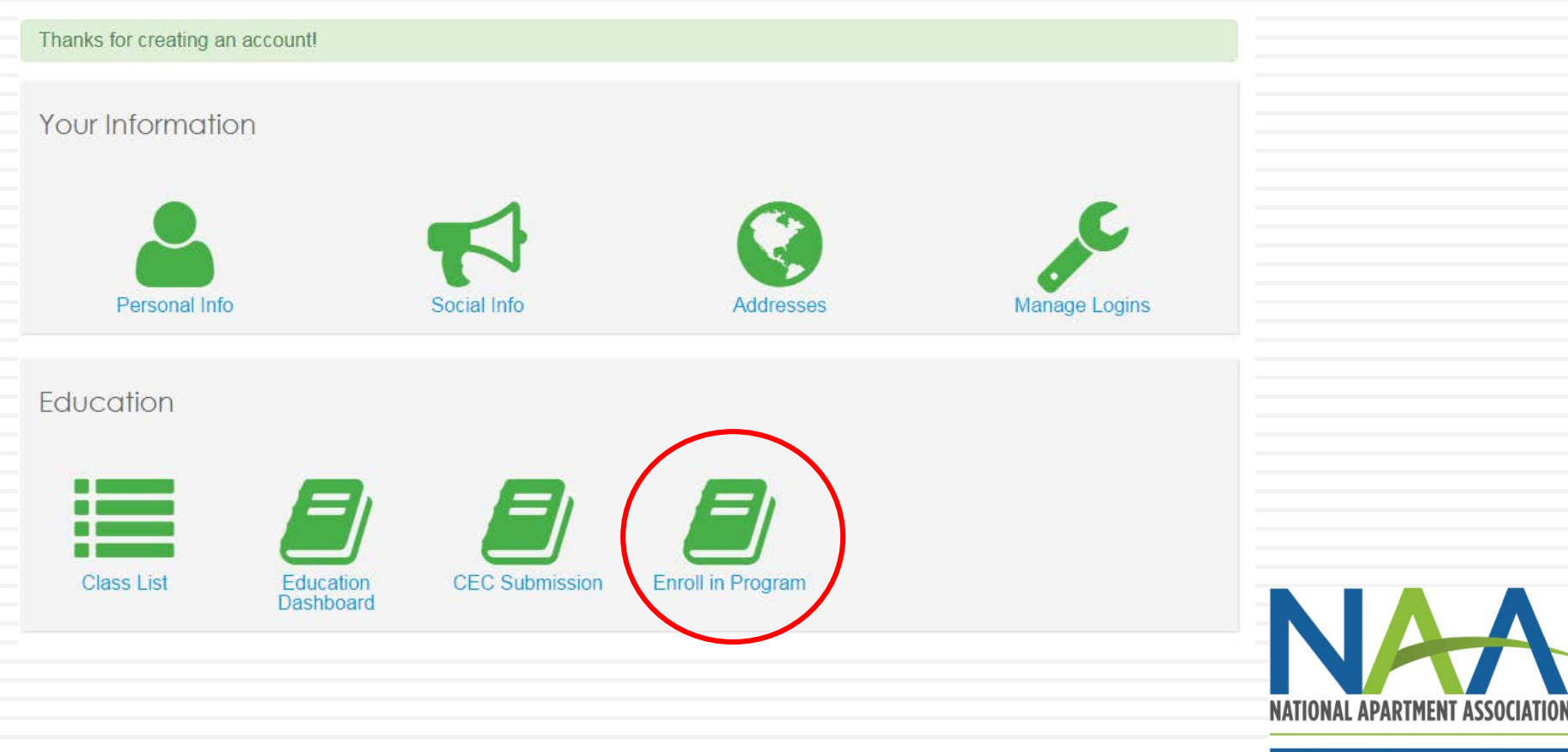

The form will pre-populate with your account information and you will be instructed to select that you are either taking the course online or with your local apartment association. Choose the appropriate course sponsor (your local apartment association, college or university).

| Profile Overview                                                                                                    |    |             |        |
|----------------------------------------------------------------------------------------------------|----|-------------|--------|
| Name: Sara Belle                                                                                                    |    |             |        |
| Title: Property Manager                                                                                                    |    |             |        |
| Email: sara@pixiehollow.net                                                                                                    |    |             |        |
| Phone: 703-555-1234                                                                                                    |    |             |        |
| Cell phone:                                                                                                    |    |             |        |
| Address:                                                                                                    |    |             |        |
|                                                                                                    |    |             |        |
|                                                                                                    |    |             |        |
| Congratulations on your decision to distinguish yourself with an NAAEI designation! Earning a nationally recognized designation after your name signifies you hav made a meaningful commitment to professional excellence. | ve |             |        |
| Are you planning to take the course online (CAM or NALP only) or with your local apartment association?                                                                                                    |    |             |        |
| - Select -                                                                                                    |    |             |        |
|                                                                                                    |    |             |        |
|                                                                                                    |    | NATIONAL AI | PAKIME |

**Education Institute** 

IOITAIJO22A TV

After selecting that you are taking the course either online or with the local association, you will be prompted to complete the following form. All bolded fields are required. Click "Next" at the bottom of the form.

| am taking the course with                    |                |
|----------------------------------------------|----------------|
| Apartment Association of Greater Dallas      |                |
| I have already been in contact with my loc   | al association |
| am enrolling in                              |                |
| CAM                                          |                |
| started working in the apartment industry of | n              |
| 02/06/2006                                   |                |
| Highest level of education completed         |                |
| Bachelors Degree                             |                |
| Birth year                                   |                |
| 1982                                         |                |
| Supervisor's Name                            |                |
|                                              |                |
| Supervisor's Email                           |                |
|                                              |                |
|                                              |                |
| Employer                                     |                |

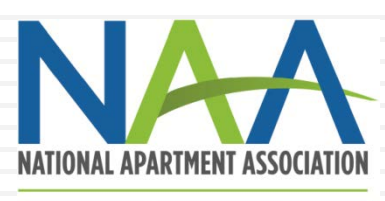

Once you complete the form, you will see a summary page where you can confirm that all of your information is correct. To complete enrollment, click Submit at the bottom of the screen.

| oniim Erroimeni information                               |          |
|-----------------------------------------------------------|----------|
| Profile Overview                                          |          |
| Name: Geo Bello                                           |          |
|                                                           |          |
| True: Property Manager                                    |          |
| Email: sara@pixiehollow.net                               |          |
| Phone: 703-555-1234                                       |          |
| Cell phone:                                               |          |
| Address:                                                  |          |
|                                                           |          |
|                                                           |          |
|                                                           |          |
| Enrollment Detail                                         |          |
|                                                           |          |
| I am taking the course with                               |          |
| Apartment Association of Greater Dallas                   |          |
| No                                                        |          |
| I am enrolling in                                         |          |
| NALP                                                      |          |
| I started working in the apartment industry on 02/06/2006 |          |
| Highest level of education completed<br>Bachelors Degree  |          |
| Birth year<br>1981                                        |          |
| Supervisor's Name                                         |          |
| Supervisor's Email                                        |          |
| Employer                                                  | $\frown$ |
| BACK                                                      | SUBMIT   |

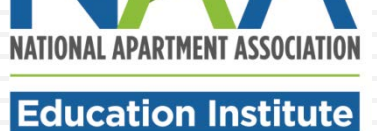

Congratulations! You are now enrolled in your course. On your dashboard, you will see a confirmation of your enrollment and a list of any other programs you might currently be enrolled in. An email confirmation of your new enrollment will be sent to the email address you have listed in your account.

| You have be    | en enrolled in the CAM prog | yram.            |                  |          |      |  |
|----------------|-----------------------------|------------------|------------------|----------|------|--|
| Enroll in a ne | w program <u>here</u>       |                  |                  |          |      |  |
| Current Prog   | ams                         |                  |                  |          |      |  |
| Program        | Enrollment Status           | Enroll Date      | Thru Date        | Status   |      |  |
|                |                             |                  |                  |          |      |  |
| NALP           | Candidate                   | January 28, 2015 | January 27, 2016 | Enrolled | VIEW |  |

TIONAL APARTMENT ASSOCIATION

#### Account Access

To access your account at any time, log into the NAA website using your email address and password. When you reach the home page click the Member Section button to view a dropdown list. Click Account Information to return to your dashboard.

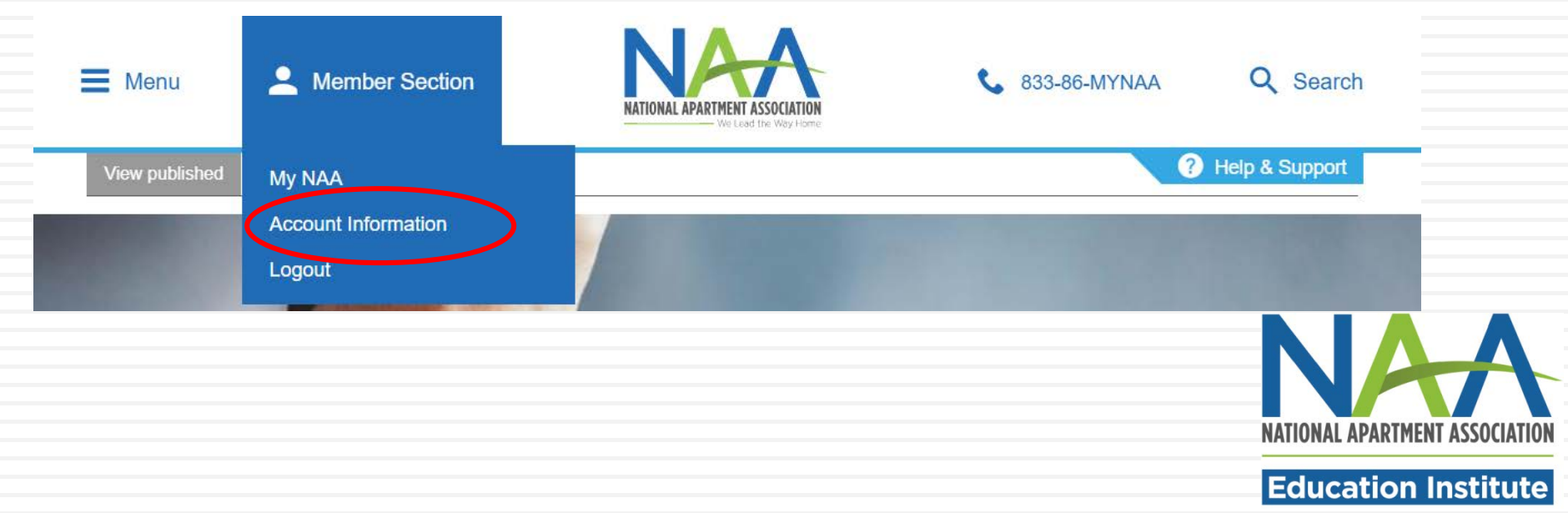